## Dobrodošli u redizajniranu m-ba aplikaciju!

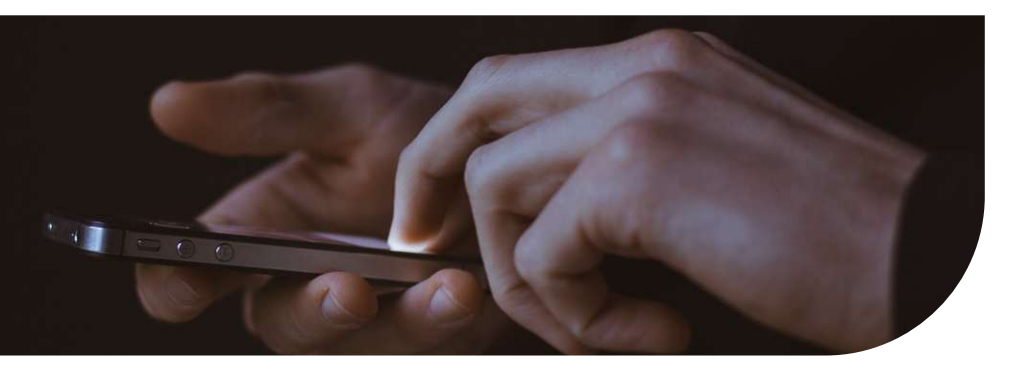

## Početna stranica

Svi Vaši proizvodi sada su prikazani na početnoj stranici i grupirani u kategorije prema namjeni. RAČUNI, KARTICE, ŠTEDNI RAČUNI, KREDITI.

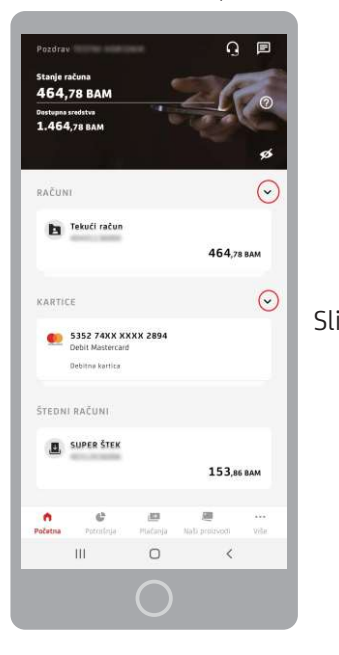

Slika 1.

U zaglavlju početne stranice prikazani su podaci o stanju tekućeg računa bez dopuštenog prekoračenja, a ispod su navedena ukupno dostupna sredstva.

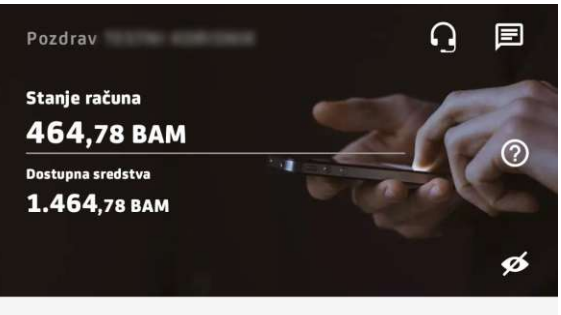

Slika 2.

Da biste pregledali proizvode iz određene kategorije, odaberite označeni opciju, nakon čega će Vam isti biti prikazani s pripadajućim stanjem.

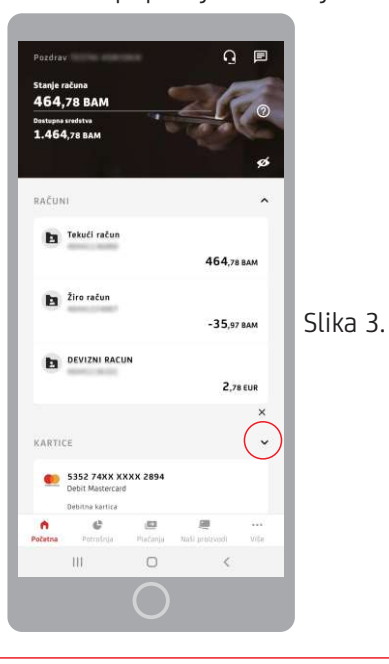

Odabirom označene opcije, možete sakriti prikaz stanja računa na početnoj stranici. (Slika 4.).

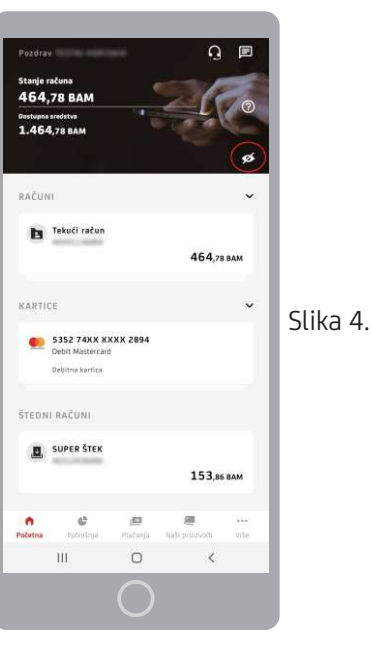

U tom slučaju, stanje računa će ostati sakriveno i prilikom narednih prijava u aplikaciju, sve dok ovu opciju ponovno ne uključite. (Slika 5.)

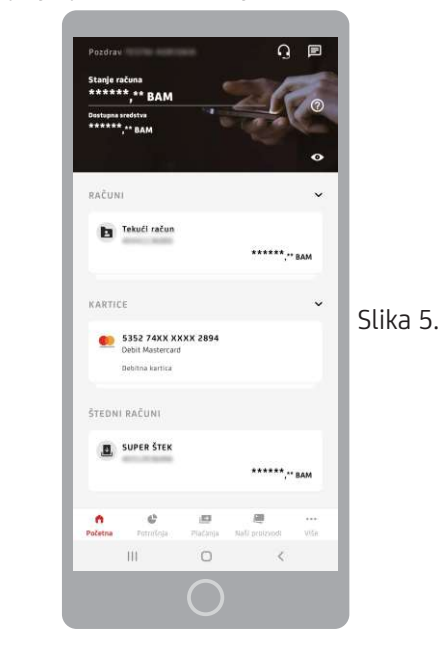

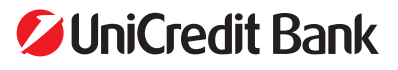

## Računi

Odabirom određenog računa u kategoriji **"Računi"**, prikazat će se više detalja, poput stanja računa bez dopuštenog prekoračenja, ukupnih dostupnih sredstava, pregleda transakcija i slično. (Slika 6.)

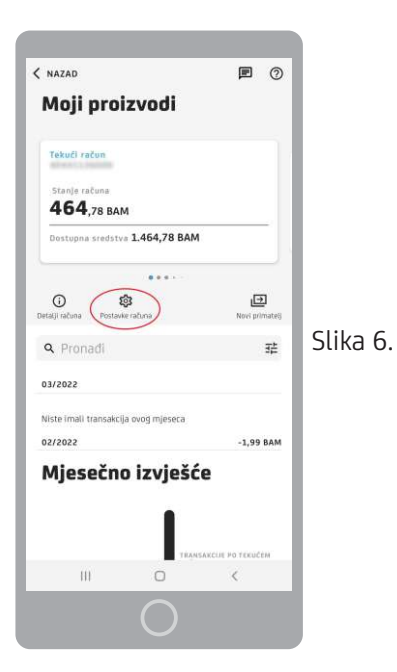

U dijelu pregleda detalja određenog računa dodana je nova opcija **"Postavke računa"**, koja Vam omogućava izmjenu naziva računa. (Slika 7.)

Ukoliko imate potrebu da pošaljete detalje računa drugoj osobi, isto možete učiniti putem opcije dijeljenja detalja računa, koja se nalazi u opciji **"Detalji računa"**. (Slika 8.)

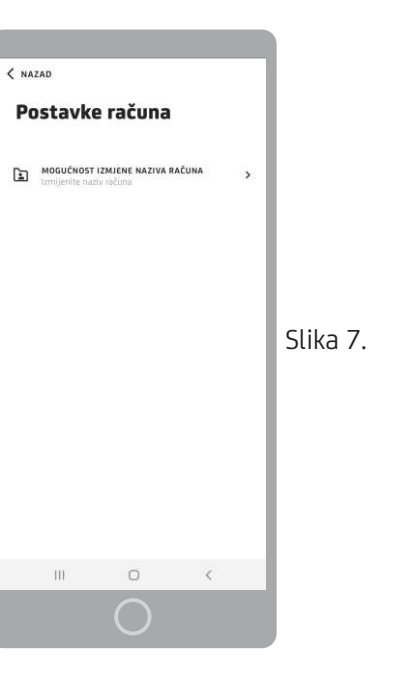

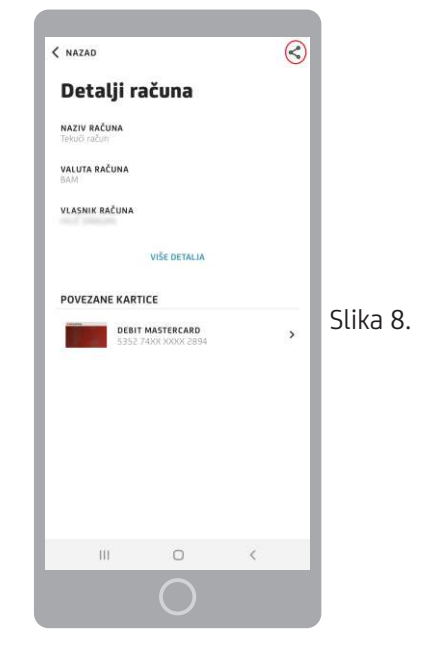

## Kartice

Odabirom određene kartice s liste kartica na početnoj stranici, prikazat će se više detalja o kartici.

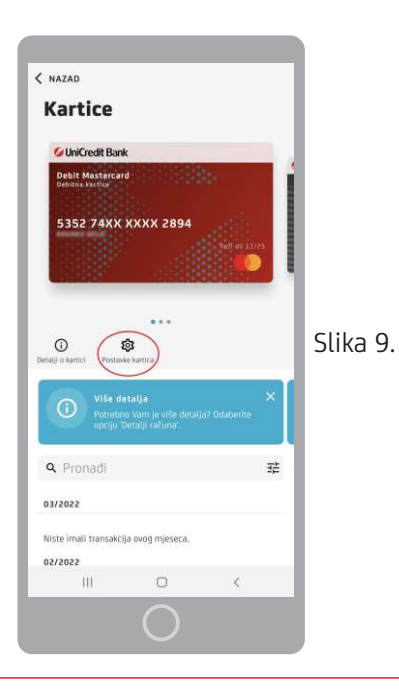

U dijelu pregleda detalja određene kartice, dodana je nova opcija **"Postavke kartica"** unutar koje se nalaze opcije za izmjenu limita po kartici, pregled PIN koda, uplata na Revolving karticu i slično.

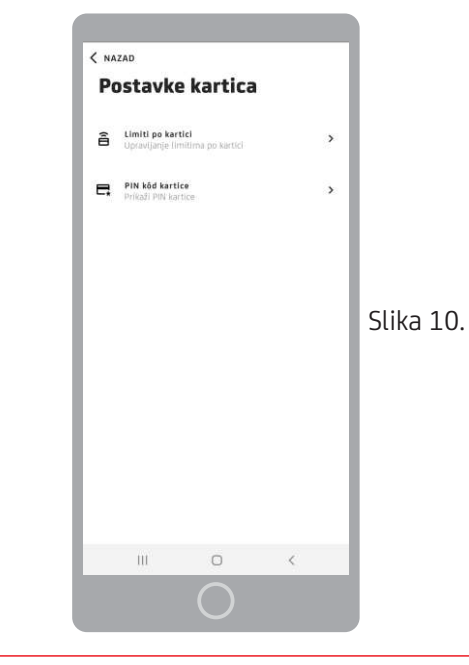

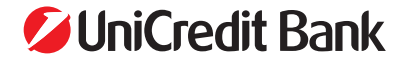